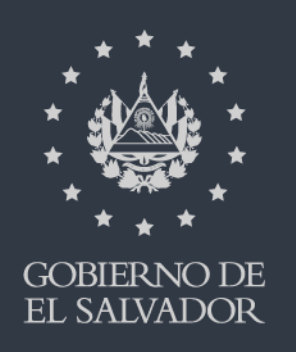

# Informe de Ganancias y/o Pérdidas de Capital

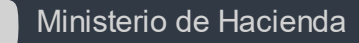

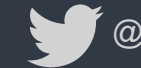

@HaciendaSV

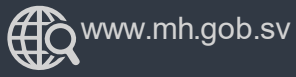

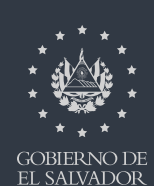

# Ingrese al portal de servicios en línea de la Dirección General de Impuestos Internos a través de www.mh.gob.sv

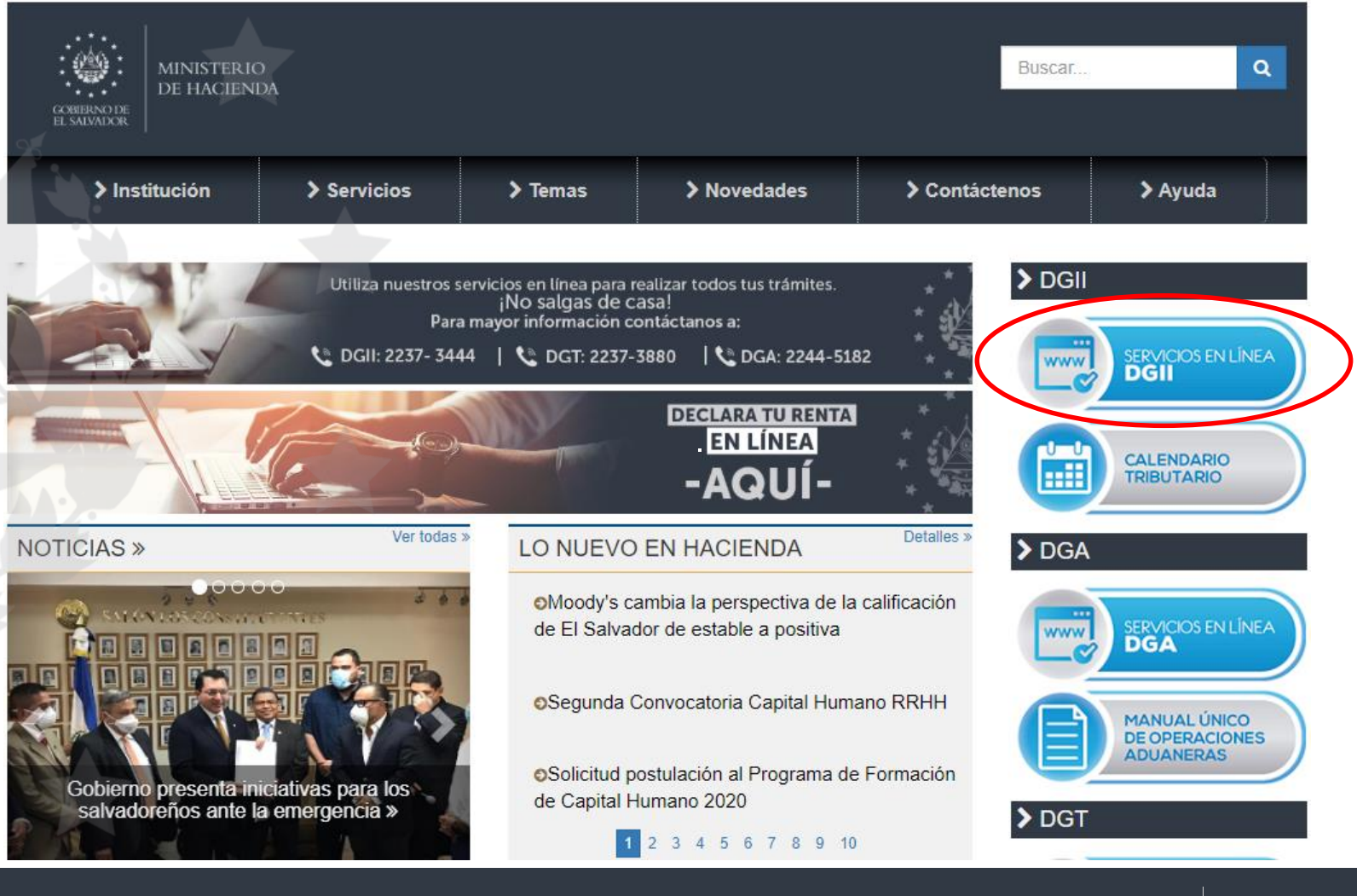

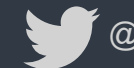

@HaciendaSV

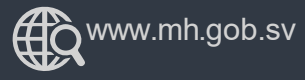

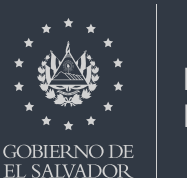

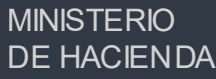

### Seleccione la opción "Declaraciones E Informes en Línea"

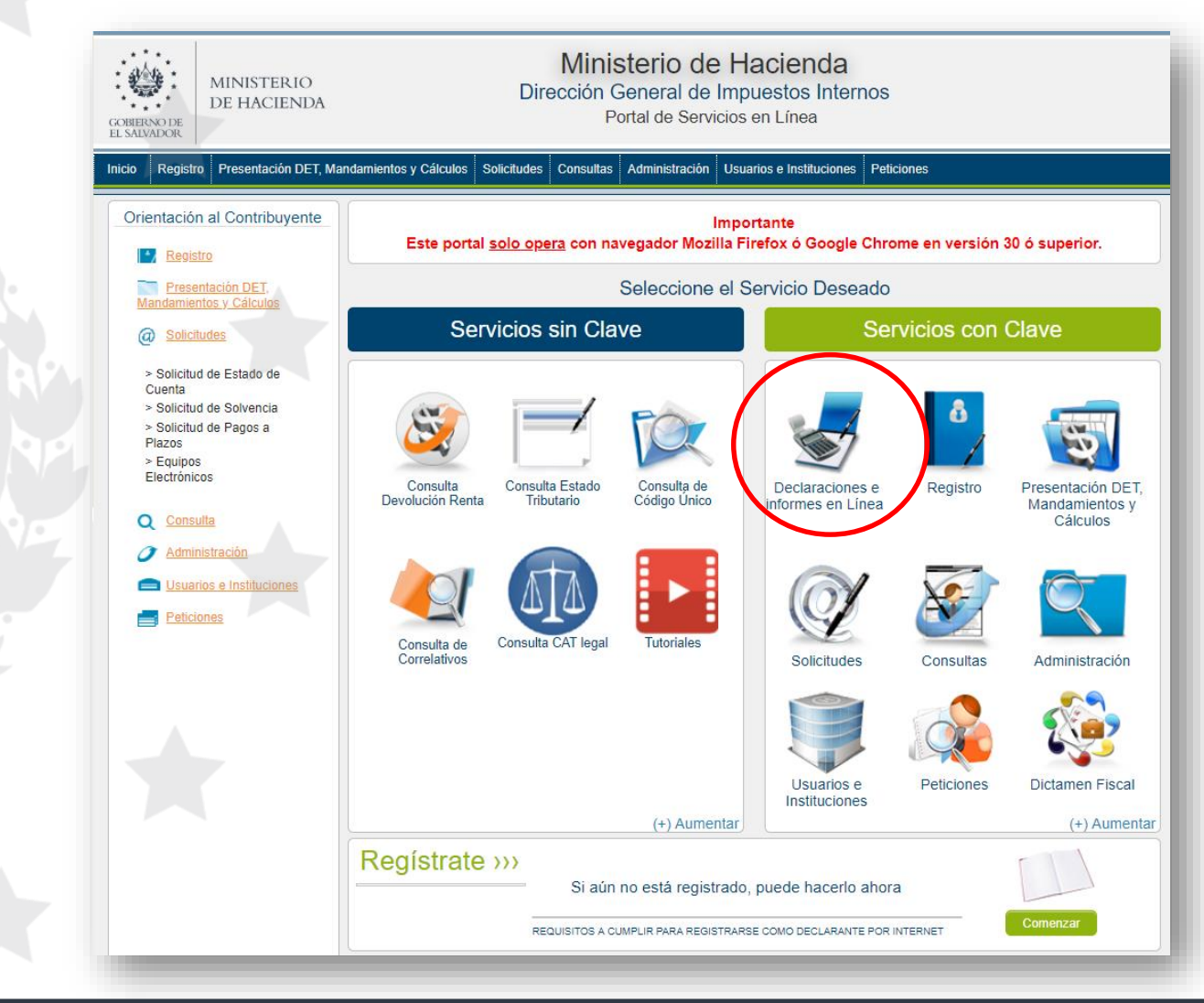

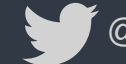

@HaciendaSV

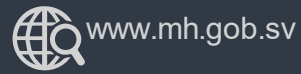

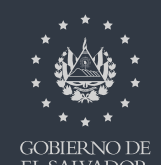

#### **MINISTERIO DE HACIENDA**

EL SALVADOR

## De clic en el recuadro que indica F944 – Informe de Ganancia y/o Pérdidas de Capital

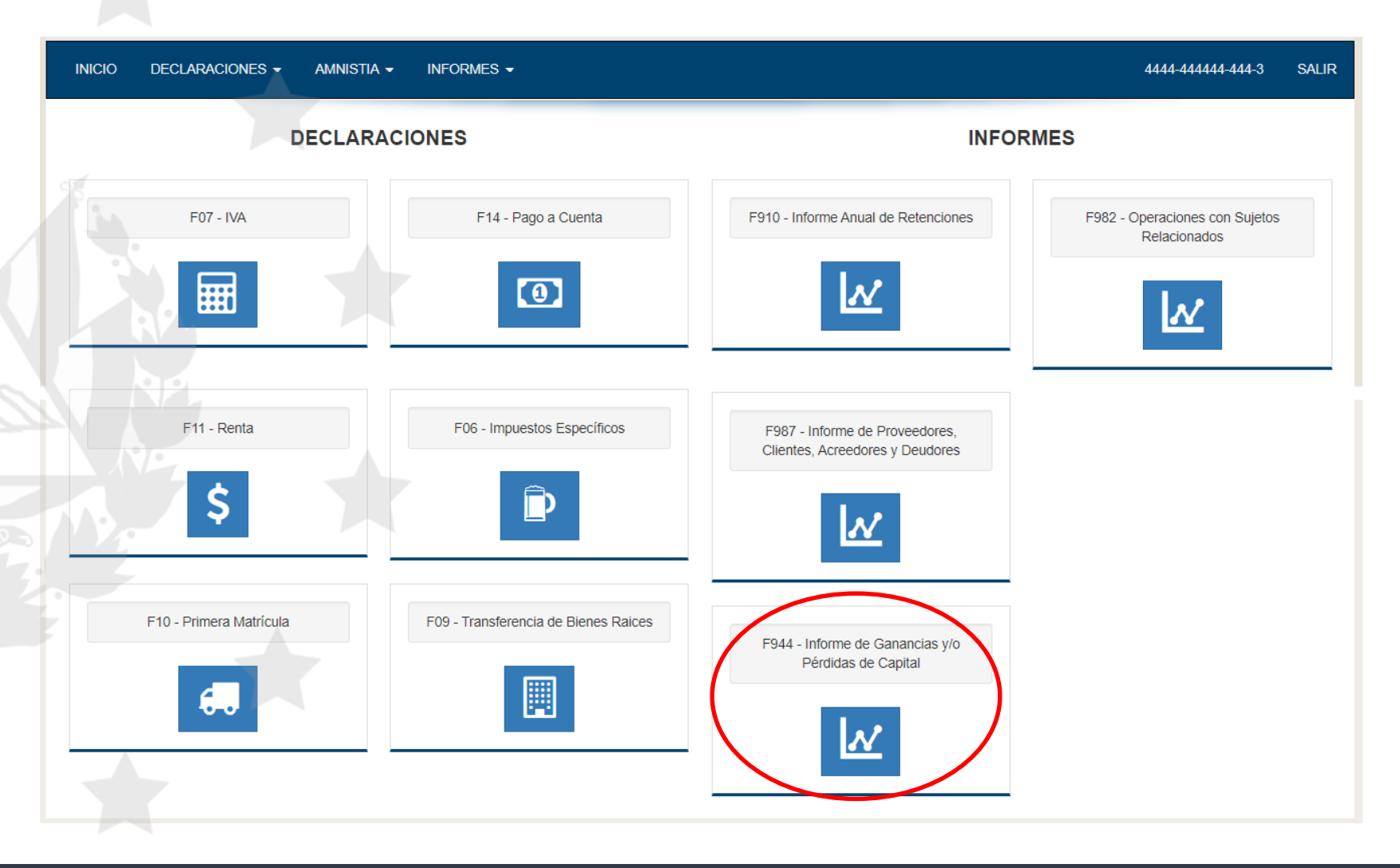

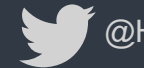

@HaciendaSV

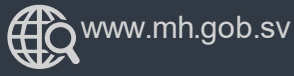

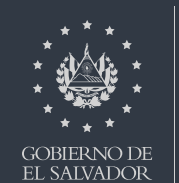

## Lea detenidamente la información que se le presenta, a continuación presione el botón iniciar

| Informe de Ganancias y/o Pérdidas de Capital en Línea                                                                                                    |  |
|----------------------------------------------------------------------------------------------------|--|
| Bienvenido al Informe de Ganancias y/o Pérdidas de Capital, esta herramienta ha sido diseñada para:                                                                    |  |
| ✓ Elaborar y Presentar el Informe de Ganancias y/o Pérdidas de Capital                                                                                                 |  |
| Complementar el Impuesto Liquidado en la Declaración de Impuesto Sobre la Renta                                                                                        |  |
|                                                                                                    |  |
| Esta opción está disponible para Personas Naturales y Personas Jurídicas Domiciliadas.                                                                                 |  |
| Estimado contribuyente se le recuerda que todos los datos que haya escrito y/o modificado se perderan luego de 20 minutos de<br>inactividad dentro de esta aplicación. |  |
| ✓ Iniciar                                                                                                    |  |

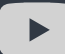

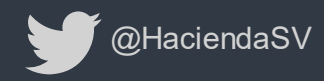

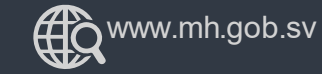

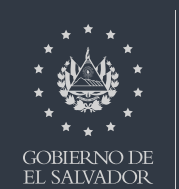

**MINISTERIO** 

## Al ingresar seleccione el período del informe a presentar:

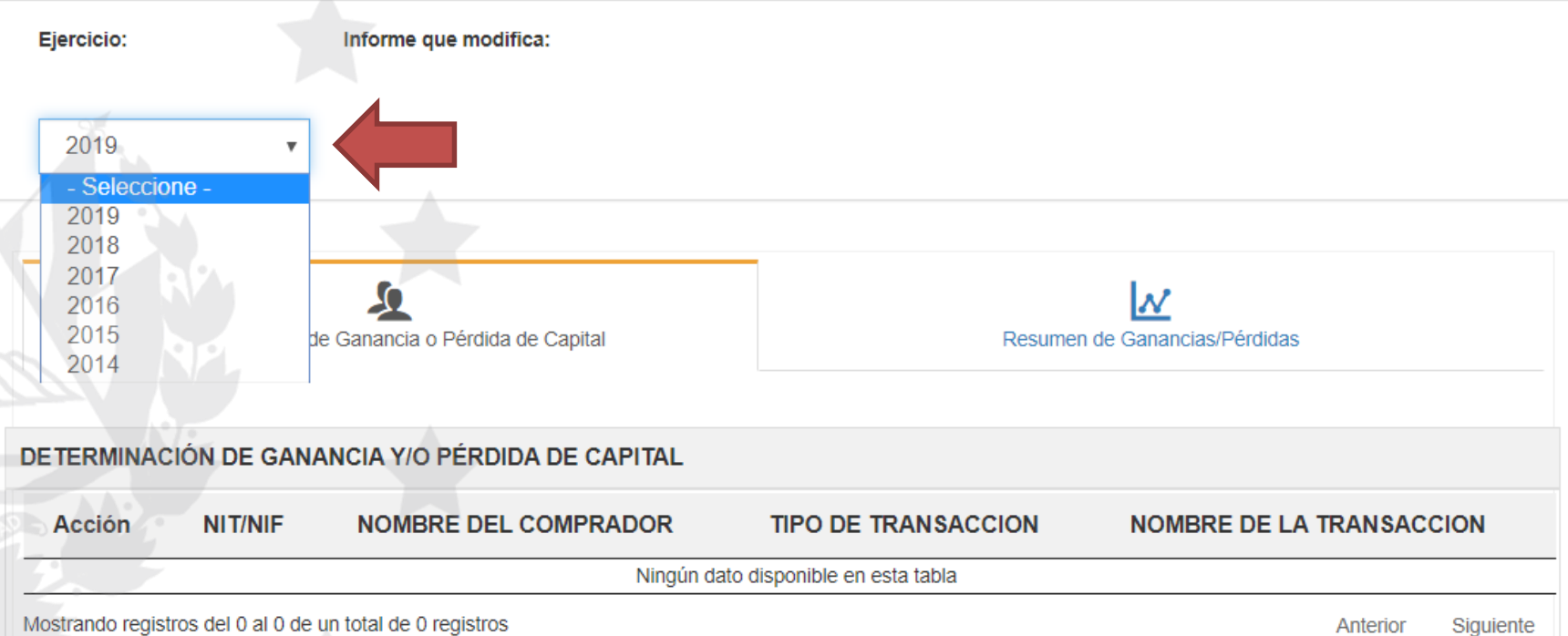

Mostrando registros del 0 al 0 de un total de 0 registros

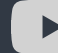

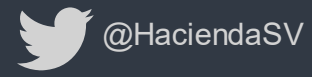

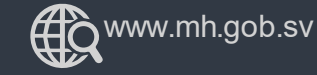

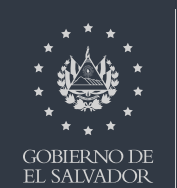

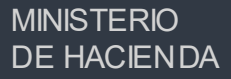

A continuación visualizará en pantalla, las siguientes pestañas: Determinación de Ganancia o Pérdida de Capital y Resumen de Ganancias/Perdidas.

En la pestaña de Determinación de Ganancia o Pérdida de Capital debe seleccionar Tipo de Transacción.

#### DETERMINACIÓN DE GANANCIA Y/O PÉRDIDA DE CAPITAL

| Acción                  | NIT/NIF            | NOMBRE             | DEL COMPRADOR | TIPO DE TRANSACCION          | NOMBRE DE | NOMBRE DE LA TRANSACCION |           |  |  |  |
|-------------------------|--------------------|--------------------|---------------|------------------------------|-----------|--------------------------|-----------|--|--|--|
|                         |                    |                    | Ningún đ      | ato disponible en esta tabla |           |                          |           |  |  |  |
| Mostrando regis         | tros del 0 al 0 de | un total de 0 regi | stros         |                              |           | Anterior                 | Siguiente |  |  |  |
| Tipo de<br>Transacción: | Biene              | s Muebles 🔻        | Aceptar       |                              |           |                          |           |  |  |  |
|                         |                    |                    |               |                              |           |                          |           |  |  |  |
|                         |                    |                    |               |                              |           |                          |           |  |  |  |
| Mini                    | sterio de Hac      | ienda              |               | www.mh.gob.sv                | *         | MINISTERI                | 0         |  |  |  |

ÆХ

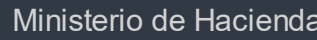

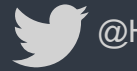

## Si el tipo de Transacción es Bienes Muebles proceda a llenar según le convenga:

| l ipo de    |
|-------------|
| Transacción |

Bienes Muebles 🔹 Aceptar

#### DESCRIPCIÓN

|    | NIT DEL COMPRADOR      |      |    |          |            | NOMBRE DEL COMPRADOR        |   |
|----|------------------------|------|----|----------|------------|-----------------------------|---|
| 08 | 3333-333333-333-4      | 2 05 | PR | UEBA PER | SONA NATUF | RAL                         |   |
|    |                        |      |    |          |            |                             |   |
|    | NOMBRE DEL BIEN MUEBLE |      |    |          |            | No. DE PLACA SI ES VEHÍCULO |   |
| 10 | AUTOMOVIL              |      |    | 8        | 12         | 123-456                     | 0 |

#### DETERMINACIÓN DEL COSTO BÁSICO

| Costo de Adquisición       | 50 | + | 10,000.00  | 3 |
|----------------------------|----|---|------------|---|
| Depreciación<br>Admitida   | 52 | - | 5,000.00   | 3 |
| Costo Básico               | 54 | = | 5,000.00   | 3 |
| Fecha de Adquisición       | 56 |   | 27/12/2017 | 0 |
| Fecha de la<br>Transacción | 58 |   | 30/12/2019 | 1 |
| Meses de Posesión          | 60 |   | 24         | 8 |
|                            |    |   |            |   |

#### DETERMINACIÓN DE GANANCIA O PÉRDIDA DE CAPITAL

| Valor de la<br>Transacción | 62 | + | 7,000.00 | 9 |
|----------------------------|----|---|----------|---|
| Costo Básico               | 64 | - | 5,000.00 | 8 |
| Valor de Mejoras<br>(Neto) | 66 | - | 0.00     | 5 |
| Gastos de<br>Transacción   | 68 | - | 50.00    | 3 |
| Valor por Comisión         | 69 | - | 0.00     |   |
| Ganancia de Capital        | 70 | = | 1,950.00 | 2 |
| Pérdida de Capital         | 76 | = | 0.00     | 1 |

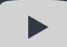

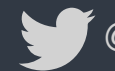

@HaciendaSV

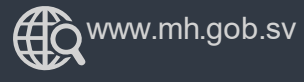

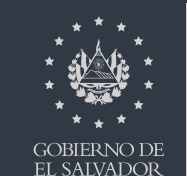

Si el tipo de Transacción es Bienes Inmuebles proceda a llenar según le convenga:

| ipo de<br>ransacción:      | Biene             | s Inmuet | ole 🔻 | Aceptar       |          |                           |                       |           |          |                      |        |           |           |      |
|----------------------------|-------------------|----------|-------|---------------|----------|---------------------------|-----------------------|-----------|----------|----------------------|--------|-----------|-----------|------|
| DESCRIPCIÓN                |                   |          |       |               |          |                           |                       |           |          |                      |        |           |           |      |
| NIT [                      | DEL COMPI         | RADOR    |       |               |          |                           |                       |           | DEL COM  | PRADOR               |        |           |           |      |
| 08 3333-33333              | 3-333-4           |          |       | 2 05 PRUEBA P | ERSO     | NA N                      | ATURAI                | _         |          |                      |        |           |           |      |
|                            |                   |          |       | LIBICA        |          |                           |                       |           |          |                      |        |           |           |      |
| No. DE INSCRIPO<br>INMUE   | XIÓN DEL E<br>BLE | IEN      |       | DEPARTAMENTO  |          |                           | WOLDEL                | ML        | INICIPIO |                      |        |           | GRAVADO   | 2    |
| 14 1234567                 | 89                | 3        | 18    | LA LIBERTAD   | 1        | <sup>16</sup> SANTA TECLA |                       |           | ٣        | 7                    | 09     | Si        | 4         |      |
|                            |                   |          |       | COM           | IISIÓN I | POR V                     | /ENTA                 |           |          |                      |        |           |           |      |
| NIT DE COM                 |                   |          |       |               | DUI CO   | MISIONI                   | STA                   |           | DOC.     | DE COBRO<br>COMISIÓN | DE LA  |           |           |      |
| 24 2222-222                | 2222-222-         | 9        | 25    | USUARIO PRUEB | A        |                           | <sup>26</sup> 01234   |           | 4567-8   |                      |        | 27        | RECIBO    |      |
| DETERMINACIÓ               | N DEL CO          | STO BÁ   | ÁSICO |               |          | DE                        | TERMI                 | NACIÓN [  | DE GAN   |                      | ) PÉRI | DIDA DE   | CAPITAL   |      |
| Costo de Adquisici         | <b>ón</b> 50      | +        |       | 125,000.00    | 3        | Val<br>Tra                | lor de la<br>Insacció | n         | 62       | +                    |        | 1         | 50,000.00 | 9    |
| Depreciación<br>Admitida   | 52                | -        |       | 25,000.00     | 3        | Co                        | sto Bási              | со        | 64       | -                    |        |           | 100,000.0 | 8 0( |
| Costo Básico               | 54                | =        |       | 100,000.00    | 3        | Val<br>(Ne                | lor de Me<br>eto)     | ejoras    | 66       | -                    |        |           | 5,000.00  | 5    |
| Fecha de Adquisic          | i <b>ón</b> 56    |          |       | 27/12/2017    | 0        | Ga<br>Tra                 | stos de<br>Insacció   | n         | 68       | -                    |        | 0.00      |           | 3    |
| Fecha de la<br>Transacción | 58                |          |       | 18/12/2019    | 1        | Val                       | Valor por Comisión    |           | 69       | -                    |        |           | 7,500.00  |      |
| Meses de Posesiór          | 60                |          |       | 24            | 8        | Ga                        | nancia d              | e Capital | 70       | =                    |        | 37,500.00 |           |      |
|                            |                   |          |       |               |          | Pé                        | rdida de              | Capital   | 76       | =                    |        |           | 0.0       | 1 0  |

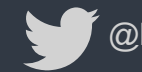

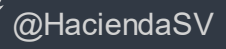

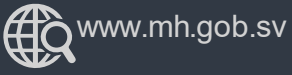

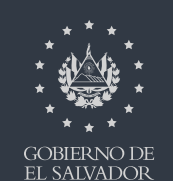

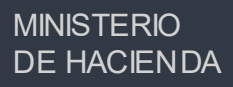

## Si el tipo de Transacción es Títulos Valores proceda a llenar según le convenga:

| Tipo de<br>Transacción:    | Títulos ' | Valores   | <ul> <li>Aceptar</li> </ul> |       |                            |         |            |                   |   |
|----------------------------|-----------|-----------|-----------------------------|-------|----------------------------|---------|------------|-------------------|---|
| DESCRIPCIÓN                |           |           |                             |       |                            |         |            |                   |   |
| NIT DEL                    | COMPRA    | ADOR      |                             |       | NOMBRE D                   | DEL CON | IPRADOR    |                   |   |
| 08 3333-333333-3           | 33-4      |           | 2 05 PRUEBAR                | PERSO | ONA NATURAL                |         |            |                   |   |
| N                          | IOMBRE [  | DEL TÍTUL | O VALOR                     |       |                            |         | GRAVADO    |                   |   |
| 20 AL PORTAD               | OR        |           | 5                           |       | 09                         | Si      |            | v                 | 4 |
|                            |           |           |                             |       |                            |         |            |                   |   |
| DETERMINACIÓN E            | DEL COS   | STO BÁS   | ICO                         |       | DETERMINACIÓN              |         | IANCIA O F | ÉRDIDA DE CAPITAL |   |
| Costo de Adquisición       | 50        | +         | 200,000.00                  | 3     | Valor de la<br>Transacción | 62      | +          | 300,000.00        | 9 |
| Depreciación<br>Admitida   | 52        | -         | 0.00                        | 3     | Costo Básico               | 64      | -          | 200,000.00        | 8 |
| Costo Básico               | 54        | =         | 200,000.00                  | 3     | Valor de Mejoras<br>(Neto) | 66      | -          | 0.00              | 5 |
| Fecha de Adquisición       | 56        |           | 27/12/2017                  | 0     | Gastos de<br>Transacción   | 68      | -          | 30,000.00         | 3 |
| Fecha de la<br>Transacción | 58        |           | 18/12/2019                  | 1     | Valor por Comisión         | 69      | -          | 0.00              |   |
| Meses de Posesión          | 60        |           | 24                          | 8     | Ganancia de Capital        | 70      | =          | 70,000.00         | 2 |
|                            |           |           |                             |       | Pérdida de Capital         | 76      | =          | 0.00              | 1 |

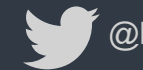

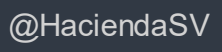

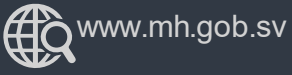

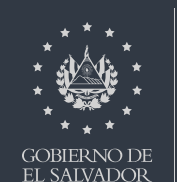

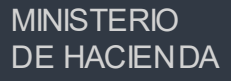

Posteriormente presione clic al botón "Guardar", si todo está correcto le mostrará un mensaje de Éxito, caso contrario le detallará los errores del formulario y deberá proceder a modificarlo.

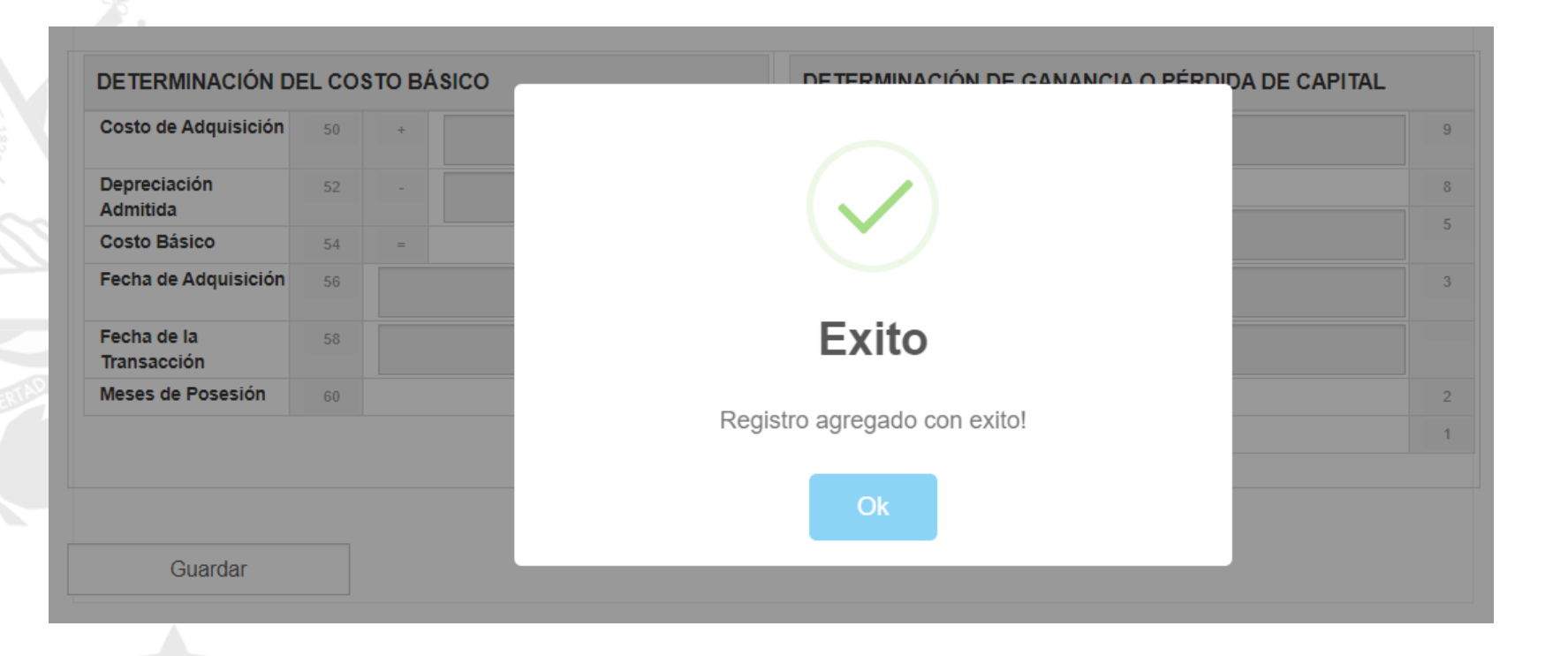

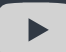

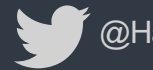

@HaciendaSV

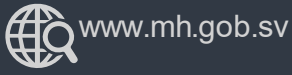

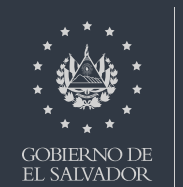

Una vez guardada la información, podrá visualizar la lista de registros realizados, si desea agregar más registros seleccione Tipo de Transacción nuevamente.

Si desea hacer cambios en un registro guardado, puede hacerlo dando clic en el icono 📑

Si desea eliminar un registro guardado, puede hacerlo dando clic en el icono

#### DETERMINACIÓN DE GANANCIA Y/O PÉRDIDA DE CAPITAL

| Acción                  | NIT/NIF                   | NOMBRE DEL COMPRADOR  | TIPO DE TRANSACCION | NOMBRE DE LA TRANSACCION |  |  |  |
|-------------------------|---------------------------|-----------------------|---------------------|--------------------------|--|--|--|
|                         | 3333-333333-333-4         | AUTOMOVIL             |                     |                          |  |  |  |
| Mostrando regist        | ros del 1 al 1 de un tota | l de 1 registros      |                     | Anterior 1 Siguiente     |  |  |  |
| Tipo de<br>Transacción: | Bienes Mue                | bles <b>v</b> Aceptar |                     |                          |  |  |  |

Al finalizar de ingresar todos los registros, proceda a ubicarse en la pestaña de Resumen de Ganancia / Perdidas de Capital

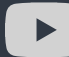

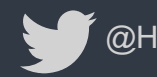

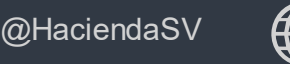

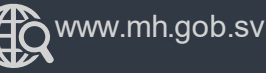

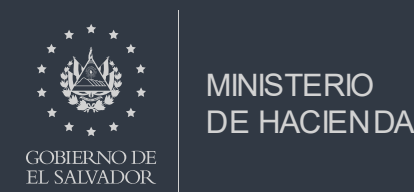

En el siguiente cuadro se le mostrará el valor de la pérdida o ganancia de capital de acuerdo al bien y al tiempo de posesión del mismo.

Al final de cada cuadro, se le indica en que casilla de la declaración de Impuesto sobre la Renta debe colocar el valor del impuesto calculado.

| CUADRO RESUMEN DE GANACIA                                                             | S Y/O PÉRE       | DIDA DE CAPITAL     |    |                           | Resumen de                                            | Gana                                                 | ncias/Pérdi                                                                              | idas |   |  |
|---------------------------------------------------------------------------------------|------------------|---------------------|----|---------------------------|-------------------------------------------------------|------------------------------------------------------|------------------------------------------------------------------------------------------|------|---|--|
| BIENES MUEBLES E<br>INMUEBLES Y TÍTULOS<br>VALORES GRAVADOS                           | CON POS<br>MESES | ESIÓN MAYOR A       | 12 | CON PO                    | SESIÓN MENOR O<br>12 MESES                            | BIENES INMUEBLES Y<br>TÍTULOS VALORES NO<br>GRAVADOS |                                                                                          |      |   |  |
| Resumen de Ganancia de Capital                                                        | 80               | 1,950.00            | 5  | 120                       | 0.00                                                  | 4                                                    | 140                                                                                      | 0.00 | 5 |  |
| Resumen de Pérdidas de Capital                                                        | 84               | 0.00                | 0  | 124                       | 0.00                                                  | 7                                                    | 144                                                                                      | 0.00 | 3 |  |
| Ganancia Neta de Capital                                                              | 88               | 1,950.00            | 3  | 128                       | 0.00                                                  | 0                                                    | 148                                                                                      | 0.00 | 9 |  |
| Pérdida Neta de Capital                                                               | 92               | 0.00                | 9  | 132                       | 0.00                                                  | 4                                                    | 152                                                                                      | 0.00 | 0 |  |
| Saldo de Pérdidas de Capital del<br>Ejercicio Anterior                                | 96               | 0.00                | 2  | El valor de<br>informe de | e la casilla 128 de este<br>eberá trasladarlos a la c | asilla                                               | El valor de la casilla 148 de este informe<br>deberá trasladarlos a la casilla 746 de la |      |   |  |
| Ganancia Neta para el Ejercicio que<br>Declara                                        | 100              | 1,950.00            | 6  | 250 de la<br>Sobre la F   | Declaración del Impues<br>tenta                       | to                                                   | Declaración del Impuesto Sobre la Renta                                                  |      |   |  |
| Impuesto de Ganancia Neta de Capital                                                  | 104              | 195.00              | 1  |                           |                                                       |                                                      |                                                                                          |      |   |  |
| Saldo de Pérdida de Capital a Futuras<br>Ganancias de Capital                         | 108              | 0.00                | 4  |                           |                                                       |                                                      |                                                                                          |      |   |  |
| Capital (El valor de la casilla 104 deberá<br>Declaración del Impuesto Sobre la Renta | trasladarlo a I  | a casilla 305 de la |    |                           |                                                       |                                                      |                                                                                          |      |   |  |

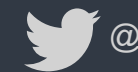

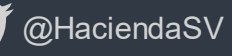

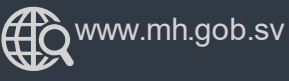

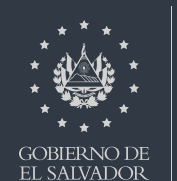

MINISTERIO

Si alguno de los registros que se detallan han sido vendidos y están en proindivisión ( un bien sobre el cual hay mas de un propietario o bien que le pertenece a varias personas), deberá adjuntar un archivo en formato csv, la forma de como elaborarlo esta detallada en el documento pdf junto a la ventana de carga, que se titula Especificaciones Técnicas, de clic para descargarlo.

## DETALLE DE COPROPIETARIOS DE UN BIEN PROINDIVISO

| Seleccionar archivo | Ningún archieleccionado |
|---------------------|-------------------------|
|---------------------|-------------------------|

Especificaciones Tecnicas

En seguida de clic en botón siguiente, se mostrará una vista previa del formulario

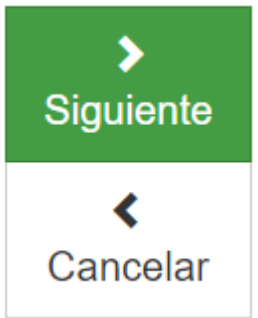

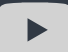

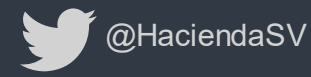

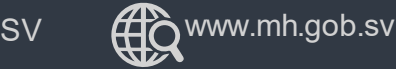

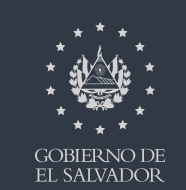

## Revise cuidadosamente la información que se le muestra, al final del Cuadro Resumen encontrará una franja celeste, donde se le pregunta si está seguro de la información incorporada y se le indica que dé clic a la casilla contigua. Se habilitará el botón "Presentar"

#### DETALLE DETERMINACIÓN DE GANANCIA Y/O PÉRDIDA DE CAPITAL

|     | NIT del<br>Comprador | Nombre del<br>Comprador | el Tipo de<br>r Transacción |                    | Gravado | DATOS DEL<br>BIEN                                 | Placa<br>Vehiculo          | No. De Inscripción del<br>Inmueble |                              | Placa No. De Inscripción del Departamento |                                      |                           | Municipio                |  |
|-----|----------------------|-------------------------|-----------------------------|--------------------|---------|---------------------------------------------------|----------------------------|------------------------------------|------------------------------|-------------------------------------------|--------------------------------------|---------------------------|--------------------------|--|
| NO. |                      |                         |                             | Nombre del<br>Blen |         | Determ. del<br>Costo Básico                       | Costo de<br>Adquisición    | Depreciación<br>Admitida           | Costo<br>Básico              | Fecha de<br>Adquisición                   | Fecha de<br>Transacción              | Meses de P                | noiseso                  |  |
|     |                      |                         |                             |                    |         | Determ, de<br>Ganancia o<br>Pérdida de<br>Capital | Valor de la<br>Transacción | Costo Básico                       | Valor de<br>Mejora<br>(Neto) | Gastos de<br>Transacción                  | Comisión<br>por Venta<br>de Inmueble | Ganancia<br>de<br>Capital | Pérdida<br>de<br>Capital |  |
| 1   | 3333-<br>333333-333- | PRUEBA<br>PERSONA       | Bienes<br>Muebles           | AUTOMOVIL          | . Si    | DATOS DEL<br>BIEN                                 | 123-456                    |                                    |                              |                                           |                                      |                           |                          |  |
|     | 4                    | NATURAL                 |                             |                    |         | Determ. del<br>Costo Básico                       | \$10,000.00                | \$5,000.00                         | \$5,000.00                   | 17/12/2017                                | 27/12/2019                           | 24                        |                          |  |
|     |                      |                         |                             |                    |         | Determ, de<br>Ganancia o<br>Pérdida de<br>Capital | \$7,000.00                 | \$5,000.00                         | \$0.00                       | \$50.00                                   | \$0.00                               | \$1,950.00                | \$0.00                   |  |

#### CUADRO RESUMEN DE GANACIAS Y/O PÉRDIDA DE CAPITAL

| BIENES MUEBLES E<br>INMUEBLES Y TÍTULOS<br>VALORES GRAVADOS   |               |                                           |       | CON PO                  | SESIÓN MENOR O IGUAL<br>ES                              | BIENES INMO                                                                    | 0 GRAVADOS        |                             |        |
|---------------------------------------------------------------|---------------|-------------------------------------------|-------|-------------------------|---------------------------------------------------------|--------------------------------------------------------------------------------|-------------------|-----------------------------|--------|
| meenee on meese                                               | 001110        |                                           |       | 120                     | 0.00                                                    | -4                                                                             | 140               | 0.00                        | 5      |
| Resumen de Ganancia de Capital                                | 80            | 1,950.00                                  | 5     | 124                     | 0.00                                                    | 7                                                                              | 144               | 0.00                        | 3      |
| Resumen de Pérdidas de Capital                                | 84            | 0.00                                      | 0     | 128                     | 0.00                                                    | 0                                                                              | 148               | 0.00                        | 9      |
| Ganancia Neta de Capital                                      | 88            | 1,950.00                                  | 3     | 132                     | 0.00                                                    | 4                                                                              | 152               | 0.00                        | 0      |
| Pérdida Neta de Capital                                       | 92            | 0.00                                      | 9     | El valor d              | e la casilla 128 de este informe                        | deberá                                                                         | El valor de la ca | silla 148 de este informe d | leberá |
| Saldo de Pérdidas de Capital del<br>Ejercicio Anterior        | 98            | 0.00                                      | 2     | trasladark<br>del Impue | os a la casilla 250 de la Declara<br>sto Sobre la Renta | trasladarlos a la casilla 746 de la Declaración<br>del Impuesto Sobre la Renta |                   |                             |        |
| Ganancia Neta para el Ejercicio que<br>Declara                | 100           | 1,950.00                                  | 8     |                         |                                                         |                                                                                |                   |                             |        |
| Impuesto de Ganancia Neta de Capital                          | 104           | 195.00                                    | 1     |                         |                                                         |                                                                                |                   |                             |        |
| Saldo de Pérdida de Capital a Futuras<br>Ganancias de Capital | 108           | 0.00                                      | 4     |                         |                                                         |                                                                                |                   |                             |        |
| Capital (El valor de la casilla 104 deberá<br>Sobre la Renta) | trasladarlo a | la casilla 305 de la Declaración del Impu | jesto | ]                       |                                                         |                                                                                |                   |                             |        |
|                                                               |               |                                           |       |                         |                                                         |                                                                                |                   |                             |        |

Si está seguro de la información incorporada, marque esta casilla para continuar con el proceso de presentación

🚽 🖌 🗸 🗸 🗸

< Volver

**MINISTERIO** 

**DE HACIENDA** 

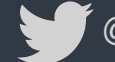

@HaciendaSV

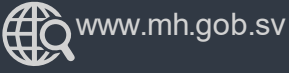

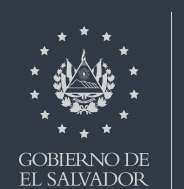

Seguidamente se desplegará el Resumen del Informe de Ganancias y/o Pérdidas de Capital, puede imprimirlo, descargarlo o guárdalo.

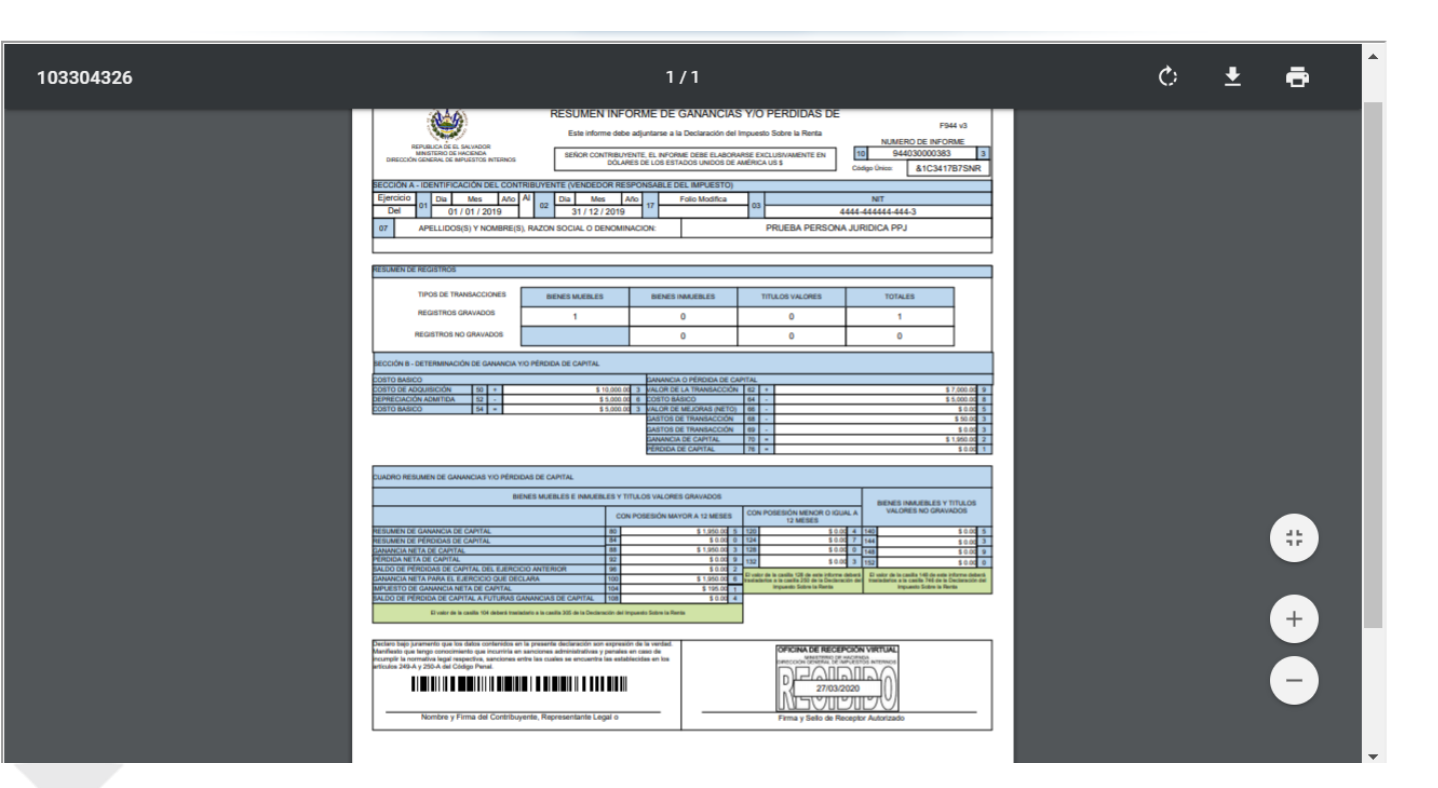

Adicionalmente puede hacer lo mismo con los anexos, una vez impreso el resumen de clic sobre el recuadro y después al botón Imprimir.

#### Imprimir Anexos

#### Seleccione los anexos a imprimir:

 Anexo Formulario de Informe de Ganancias y/o Pérdidas de Capital

Imprimir

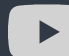

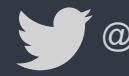

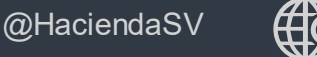

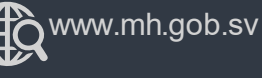

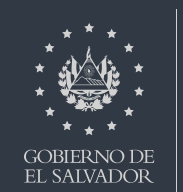

**MINISTERIO** 

| EEURALCA DE LA VADOR<br>MENETADO E HACINDA<br>INECCIÓN GENERAL DE IMPLETOS INTERNOS                                                                                                    | INFOF | SENOR CONT<br>ELABORARSE EXC<br>ESTADOS     |                      | IS Y/O PERDIE              | ME D<br>ARE<br>US \$                 | DE CAPITAL        |              |                           |      |                                |                           | 10<br>CÓDIGO              | N<br>D ÚNIC               | ÚMERO DE<br>9440300<br>CO: Pag. | INFORM<br>00383<br>&1C3417<br>1 | B7SNR<br>de 1 | 3 |
|----------------------------------------------------------------------------------------------------|-------|---------------------------------------------|----------------------|----------------------------|--------------------------------------|-------------------|--------------|---------------------------|------|--------------------------------|---------------------------|---------------------------|---------------------------|---------------------------------|---------------------------------|---------------|---|
| SECCIÓN A - IDENTIFICACIÓN DEL CONTRIBUYENTE                                                                                                    |       |                                             |                      |                            |                                      |                   |              |                           |      |                                |                           |                           |                           |                                 |                                 |               |   |
| Ejercicio         Dia         Mes         Año         L         5         Día         Mes         Año         Folio Modifica           DEL         01 / 01 / 01 / 2019         AL         5         31 / 12 / 2019         17         Folio Modifica         NIT                                                                                      |       |                                             |                      |                            |                                      |                   |              |                           |      |                                |                           |                           |                           |                                 |                                 |               |   |
| PELLIDO (5) Y NOMBRE (5), RAZON SOCIAL O<br>DENOMINACIÓN 07                                                                                                    |       |                                             |                      |                            | P                                    | RUEBA PERSONA J   | JURID        | ICA PPJ                   |      |                                |                           |                           |                           |                                 |                                 |               |   |
| DETALLE DETERMINACIÓN DE GANANCIA Y/O PERDIDA DE CAPITAL (GRAVADOS)                                                                                                    |       |                                             |                      |                            |                                      |                   |              |                           |      |                                |                           |                           |                           |                                 |                                 |               |   |
|                                                                                                    |       | DATOS DEL BIEN                              |                      | Placa Vehiculo             |                                      | No. De Inscripció | in del       | inmueble                  |      | Departament                    | nto                       |                           |                           |                                 | Municipio                       |               |   |
| No. NIT DEL NOMBRE DEL TIPO DE TRANSACCIÓN NOMBRE DEL BIEN                                                                                                    |       | DETERM. DEL COSTO<br>BASICO                 | COSTO DE ADQUISICIÓN |                            | N DEPRECIACIÓN ADMITIDA COSTO BASICO |                   | COSTO BASICO | FECHA ADQUISICIÓN FECHA   |      | HA TRANSAC                     | SACCIÓN MESES DE POSESIÓN |                           |                           |                                 |                                 |               |   |
|                                                                                                    |       | DETERM. DE GANANCIA O<br>PERDIDA DE CAPITAL |                      | VALOR DE LA<br>TRANSACCIÓN | Γ                                    | COSTO BASICO      |              | VALOR DE MEJORA<br>(NETO) |      | GASTOS DE O<br>TRANSACCIÓN VEN |                           | MISION POR<br>A DE INMUEB | OR GANANCIA DE PERDIDA DE |                                 | DA DE CAPI                      | TAL           |   |
|                                                                                                    |       | DATOS DEL BIEN                              | 12                   | 123456                     | 14                                   |                   |              |                           | 18   |                                |                           | 1                         | 6                         |                                 |                                 |               |   |
| 1 3333-33333-333-4 PRUEBA PERSONA<br>NATURAL Bienes Muebles AUTOMOVIL                                                                                                    | si    | DETERM. DEL COSTO<br>BASICO                 | 50 +                 | \$ 10,000.00 3             | 52 -                                 | \$ 5,000.00 6     | 54 =         | \$ 5,000.00 3             | 56   | 17/12/2017 0                   | 58                        | 27/12/2019                | 1                         | 60                              | 24                              |               | 8 |
|                                                                                                    | 1     | PERDIDA DE GANANCIA O<br>PERDIDA DE CAPITAL | 52 +                 | \$ 7,000.00 9              | 64 -                                 | \$ 5,000.00 8     | 66 -         | \$0.00 5                  | 68 - | \$ 50.00 3                     | 69 -                      | \$ 0.00 3                 | 70 =                      | \$ 1,950.00                     | 2 76                            | \$0.00        | 1 |
| Declaro bajo paramento que los datos contenidos en la presenta declaración son expresión de la verdad.<br>Manifesto que tengo conocimiento que incursito en encuenta las establecidas en los<br>artículos 249-A y 250-A del Codgo Penal.<br>Nombre y Firma del Contribuyente, Representante Legal o Apoderado<br>Firma y Sello de Receptor Autorizado |       |                                             |                      |                            |                                      |                   |              |                           |      |                                |                           |                           |                           |                                 |                                 |               |   |

Le desplegará el informe de manera detallada por registro, con sello virtual y código único, puede descárgalo, imprimirlo y guardarlo. Recuerde que debe trasladar los valores señalados como ganancia de capital en el presente formulario.

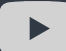

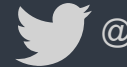

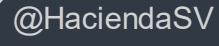

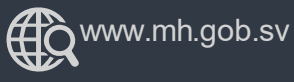

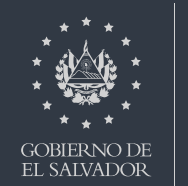

Una vez presentado su informe debe ingresar a su Declaración de Impuesto sobre la Renta

| INICIO DECLARACIONES <del>-</del> AMNISTIA | ► INFORMES ▼                         |                                                                   | 4444-444444-444-3 SALIF                        |
|--------------------------------------------|--------------------------------------|-------------------------------------------------------------------|------------------------------------------------|
| DECLAR                                     | ACIONES                              | INFOR                                                             | RMES                                           |
| F07 - IVA                                  | F14 - Pago a Cuenta                  | F910 - Informe Anual de Retenciones                               | F982 - Operaciones con Sujetos<br>Relacionados |
| F11 - Renta                                | F06 - Impuestos Específicos          | F987 - Informe de Proveedores,<br>Clientes, Acreedores y Deudores |                                                |
| F10 - Primera Matrícula                    | F09 - Transferencia de Bienes Raices | F944 - Informe de Ganancias y/o<br>Pérdidas de Capital            |                                                |

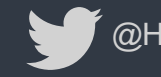

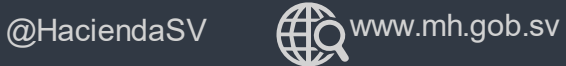

**MINISTERIO** 

GOBIERNO DE EL SALVADOR

Al elaborar la Declaración del Impuesto sobre la Renta (F11), en la pantalla siguiente deberá señalar "Si completar esta información" a efecto que se le habiliten las casillas para incorporar los valores resultantes de las casillas 104, 128 ó 148 del F944 según corresponda.

|              | NIT: 06142307701040 NOMBRE: CARMEN MARIA                                                                                                    | HERNANDEZ DE MANCIA DECLARACIÓN QUE MODIF                                                                                             | -ICA: 111702350947                                                           |
|--------------|----------------------------------------------------------------------------------------------------|----------------------------------------------------------------------------------------------------|------------------------------------------------------------------------------|
|              |                                                                                                    | Ejercicio 2019 🄀 Total a F                                                                                                    | Pagar Impuesto sobre la Renta <b>\$469.71</b>                                |
|              | Información complementaria                                                                                                    |                                                                                                    |                                                                              |
|              | En éste apartado podrá completar información corresponc<br>del ejercicio o periodo de Imposición, Impuestos Directos,<br>Contribución Especial para los Grandes Contribuyentes, si | liente a operaciones por Rentas No Gravadas o Ingresos que s<br>Pago a Cuenta Anticipado, rentas o impuestos por ganancias<br>aplica. | on Excluidos o que no constituyen Renta<br>de capital y la información de la |
|              | O No complementar esta información                                                                                                    |                                                                                                    |                                                                              |
|              | <ul> <li>Si complementar esta información</li> </ul>                                                                                                    |                                                                                                    |                                                                              |
|              |                                                                                                    | Ejercicio 2019 Total a F                                                                                                    | agar Impuesto sobre la Renta <b>\$469.71</b>                                 |
|              | Anterior Restablecer                                                                                                    | <b>→</b>                                                                                                    | ▼                                                                            |
| isterio de l | Hacienda <b>y</b> @Haciendas                                                                                                    | SV @www.mh.gob.sv                                                                                                    | MINISTERIO<br>****<br>GOBIERNO DE                                            |

Si en el Informe de la Ganancia y/o Pérdida de Capital le indica que debe colocar el valor en la casilla 305

Selecciones la opción Impuestos Directos e ingrese el valor en la casilla "Impuesto de Ganancia Neta de Capital (casilla No 104 del formulario 944)" tal como se muestra:

| Operaciones por Rentas no Gravadas y por ingresos provenientes del<br>Exterior | > Impuestos Directos                                                                                           |       |
|--------------------------------------------------------------------------------|----------------------------------------------------------------------------------------------------|-------|
| Impuestos Directos (editado)                                                   | Concepto                                                                                                    | Monto |
|                                                                                | (+) Impuesto de Ganancia Neta de Capital (casilla No 104 del<br>formulario 944)                                | 195.0 |
| vatos complementarios que arectan el calculo del Impuesto                      | (+) Impuesto por Inversiones en Títulos Valores y demás<br>Instrumentos Financieros                            | 0.0   |
|                                                                                | (+) Impuesto por Depósitos en Instituciones Financieras del<br>Exterior                                        | 0.0   |
|                                                                                | (+) Impuesto por Reserva Legal disminuida                                                                      | 0.0   |
|                                                                                | <ul> <li>Impuesto por Premios o Ganancias que no hayan sido objeto<br/>de Rentención</li> </ul>                | 0.0   |
|                                                                                | (+) Impuesto por Utilidades recibidas que no fueron sujetas de<br>Retención (Segundo inciso del Art 72, LISR): | 0.0   |
|                                                                                |                                                                                                    | 195.  |

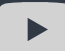

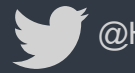

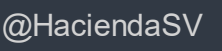

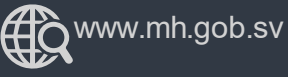

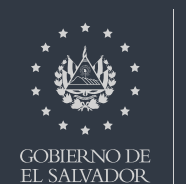

MINISTERIO

Operaciones por Rentas no Gravadas y por ingresos provenientes del Exterior

Impuestos Directos

Datos complementarios que afectan el cálculo del Impuesto

Si en el Informe de la Ganancia y/o Pérdida de Capital le indica que debe colocar el valor en la casilla 250

Selecciones la opción Impuestos Directos e ingrese el valor en la casilla "Renta por Ganancia Neta de Capital (casilla No 128 del formulario 944)" tal como se muestra:

#### Datos Complementarios (Pago a Cuenta, Ganancia de Capital y Gastos no Deducibles, Crédito del Ejercicio anterior y por Resolución)

| Concepto                                                                                                    | Monto         |
|----------------------------------------------------------------------------------------------------|---------------|
| Costos y Gastos No Deducibles (Art. 29-A. LISR)                                                                           | 0.00          |
| Renta por Ganancia Neta de Capital (Art. 128 del Formulario<br>F944)                                                      | 0.00          |
| Acreditamiento del Excedente Resultante del Impuesto por Pago<br>Mínimo menos el Impuesto Computado de la Renta Ordinaria | 0.00          |
| Pago a Cuenta                                                                                                    | 0.00          |
| Acreditación de Retención de Impuesto por Control de Liquidez<br>conforme a Constancias de Retención:                     | / <u>0.00</u> |
| Reserva Legal (Relacionada a Rentas Gravadas)                                                                             | 0.00          |
| Renta Neta por Créditos o Financiamientos<br>Otorgados en el Exterior(Reverso casilla No. 873)                            | 0             |
| Crédito según Resolución:<br>Resolución:                                                                                  | / <u>0.00</u> |
| Crédito aplicable del Ejercicio Anterior:<br>No. Declaración Ejercicio Anterior:                                          | / <u>0.00</u> |
| Liquidación Anual del Impuesto Pagado en<br>Declaración que Modifica                                                      | 0.00          |
| Disminución de saldo según Art 74-A del CT:<br>No. de Resolución:                                                         | / <u>0.00</u> |
| Ingresos por actividades sujetas a precios o actividades regulados<br>por el Estado                                       | 0.00          |
| Ingresos provenientes de las ventas al por menor o al detalle de<br>combustibles en estaciones de servicios autorizados   | 0.00          |
| Detalle el código de incentivo fiscal que posee actualmente                                                               | /             |
| Detalle el código del tipo de Exención al Pago Mínimo definitivo                                                          | / <u>M</u>    |

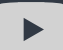

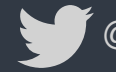

<sup>\*</sup>@HaciendaSV

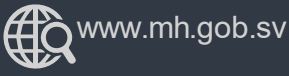

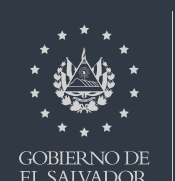

Operaciones por Rentas no Gravadas y por ingresos provenientes del Exterior

Impuestos Directos

Datos complementarios que afectan el cálculo del Impuesto

Si en el Informe de la Ganancia y/o Pérdida de Capital le indica que debe colocar el valor en la casilla 746

Seleccione la opción Operaciones por Rentas no Gravadas y por ingresos provenientes del exterior e ingrese el valor en la casilla "Ganancia de Capital Neta No Gravada (casilla No 148 del formulario 944)" tal como se muestra: Operaciones por Rentas no Gravadas o Ingresos que son excluidos o que no Constituyen Renta del Ejercicio o Periodo de Imposición

|     | Concepto                                                                                      |   | Monto |
|-----|-----------------------------------------------------------------------------------------------|---|-------|
| (+) | Rentas No Gravadas o Exentas                                                                  |   | /0.00 |
| (+) | Ingresos Excluidos que No Constituyen Renta                                                   | [ | 0.00  |
| (+) | Rentas No Gravadas AFP (cuota legal y porción cuota<br>voluntaria no deducible), ISSS e INPEP |   | 0.00  |
| (+) | Utilidades y Dividendos                                                                       | [ | 0.00  |
| (+) | Indemnizaciones No Gravadas                                                                   |   | /0.00 |
| (-) | Costos y Gastos por Rentas No Gravadas o Exentas                                              | [ | 0.00  |
| (-) | Costos y Gastos por Ingresos Excluidos o que No<br>Constituyen Renta                          | [ | 0.00  |
| (-) | Reserva Legal no Gravada o Excluida o que No Constituye<br>Renta                              | [ | 0.00  |
| (+) | Ganancia de Capital Neta No Gravada (Casilla No 148 F-944)                                    |   | 0.00  |
| (+) | Rentas Obtenidas en el Exterior, no Gravadas con el<br>impuesto                               | [ | 0.00  |
| (=) | Total Utilidades del Ejercicio o periodo de Imposición                                        |   | 0.00  |

Operaciones por Créditos, Financiamientos, Depósitos, Inversiones en Títulos Valores y Otros Instrumentos Financieros Realizados en el Exterior

|     | Concepto                                             |       | Monto |
|-----|------------------------------------------------------|-------|-------|
| (+) | Rentas obtenidas en el Exterior                      |       | 0.00  |
| (-) | Costos y Gastos por Rentas realizadas en el Exterior |       | 0.00  |
| (-) | Reserva Legal por Rentas Realizadas en el Exterior   |       | 0.00  |
|     |                                                      | Total | 0.00  |

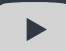

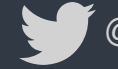

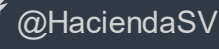

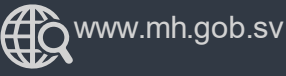

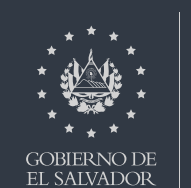

**MINISTERIO** 

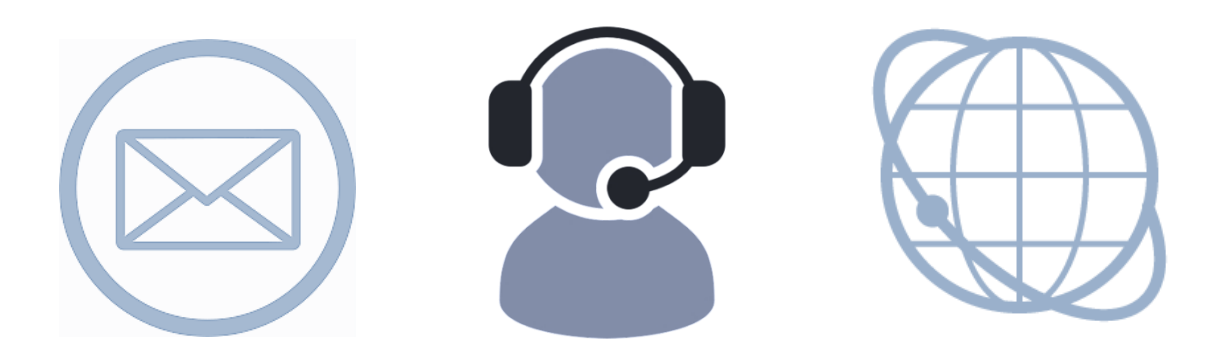

# Contáctenos

declaracioninternet@mh.gob.sv

Tel. 2237-3444 opción 4

www.mh.gob.sv

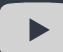

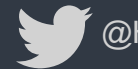

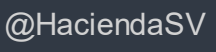

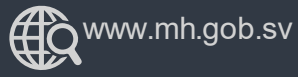

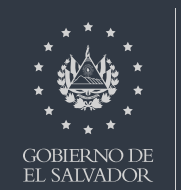